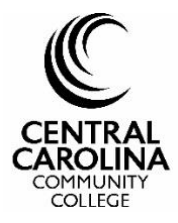

## Continuing Education Instant Enrollment Online Registration Tutorial

1. From Central Carolina Community Colleges Continuing Education Find Classes Page, select <u>Search for Classes Online</u> to be taken to the online schedule.

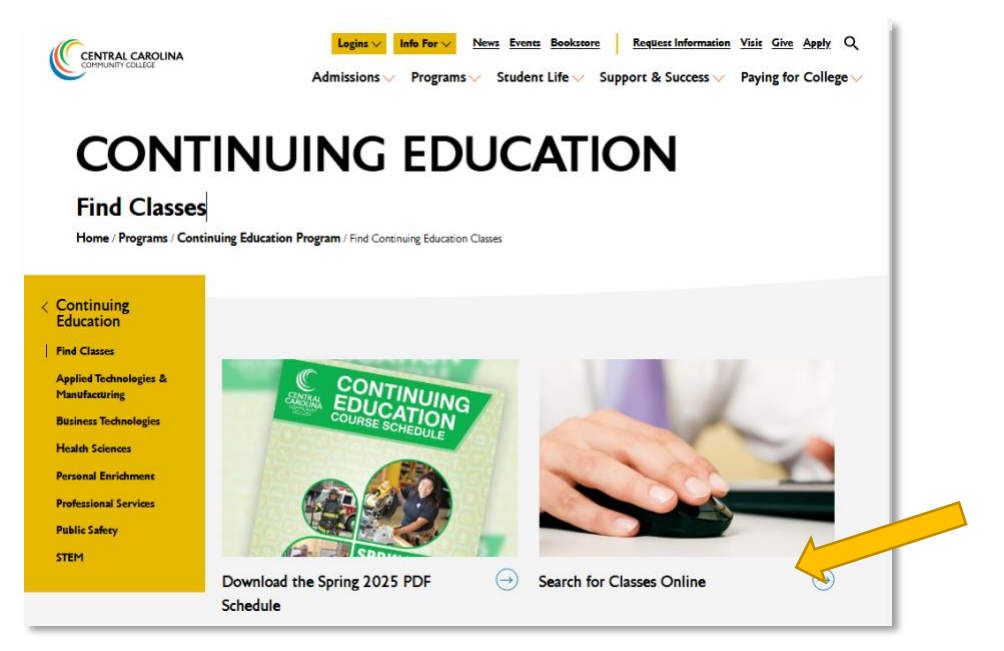

2. Search for a class by keyword or course number.

|                                        | Guest Sign in ⑦ Help          |
|----------------------------------------|-------------------------------|
| Search for Sections                    | Notary                        |
| Catalog Advanced Search                | <u> </u>                      |
| Meeting Start Date or Meeting End Date | To browse <u>all</u> classes, |
| 2/5/2025 📩 M/d/yyyy                    | leave the criteria blank      |
|                                        | and click the search icon     |
| Course Code Number                     |                               |
| LEX-3874N1                             |                               |
| Days Of Week                           |                               |
| Sunday Monday Tuesday Wednesday        |                               |
| Thursday Friday Saturday               |                               |
| Time Of Day                            |                               |
| Select Time Of Day 🗸                   |                               |
| Topic Code                             |                               |
| Select Topic Code                      |                               |
| Location                               |                               |
| Select Location                        |                               |
|                                        |                               |

3. To view the details of the class, click <u>Select</u>.

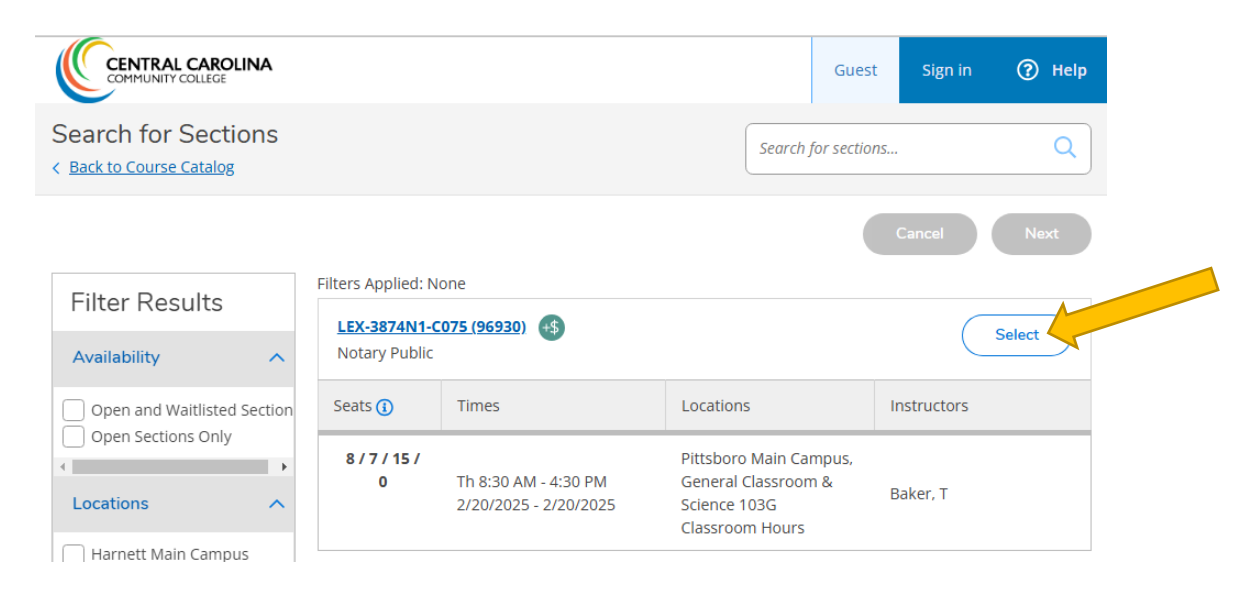

4. If this is the class that you would like to register for, click <u>Add Section</u>. If it is not, return to the search menu by selecting the Close button.

| Section Details                                                | S                                                                                                    |                                                                                                    |   |  |
|----------------------------------------------------------------|----------------------------------------------------------------------------------------------------|----------------------------------------------------------------------------------------------------|---|--|
| LEX-3874N1-C075<br>Notary Public<br>(96930)<br>Spring 2025 Ce1 |                                                                                                    |                                                                                                    |   |  |
| Instructors                                                    | Trenessa M.<br>Baker                                                                                                    |                                                                                                    |   |  |
| Meeting<br>Information                                         | Th 8:30 AM - 4:30 PM<br>2/20/2025 - 2/20/202<br>Pittsboro Main Camp<br>(Classroom Hours)                                                                                   | 5<br>us, General Classroom & Science 103G                                                                                                    | ; |  |
| Dates                                                          | 2/20/2025 - 2/20/202                                                                                                    | 5                                                                                                    |   |  |
| Seats Available<br>(i)                                         | 7/8/15/0                                                                                                    |                                                                                                    |   |  |
| Credits                                                        | 0.7 CEUs                                                                                                    |                                                                                                    |   |  |
| Grading                                                        | Graded, Pass/Fail, Au                                                                                                    | dit                                                                                                    |   |  |
| Requisites                                                     | None                                                                                                    |                                                                                                    |   |  |
| Course<br>Description                                          | The successful compl<br>be the first step towa<br>Public Commission or<br>qualification on being<br>the NC Department of<br>Enrollment Requirem<br>be at least 18 years of | etion of the Notary Public class will<br>rd qualifying for an initial NC Notary<br>r for a re-commission. For additional<br>commissioned as a Notary, contact<br>f the Secretary of State. *****<br>ents: To become a Notary, you must<br>ld, pass a criminal background check, | A |  |
| CI                                                             | ose                                                                                                    | Add Section                                                                                                    |   |  |

5. Click Checkout to begin the checkout process, or continue to select additional classes.

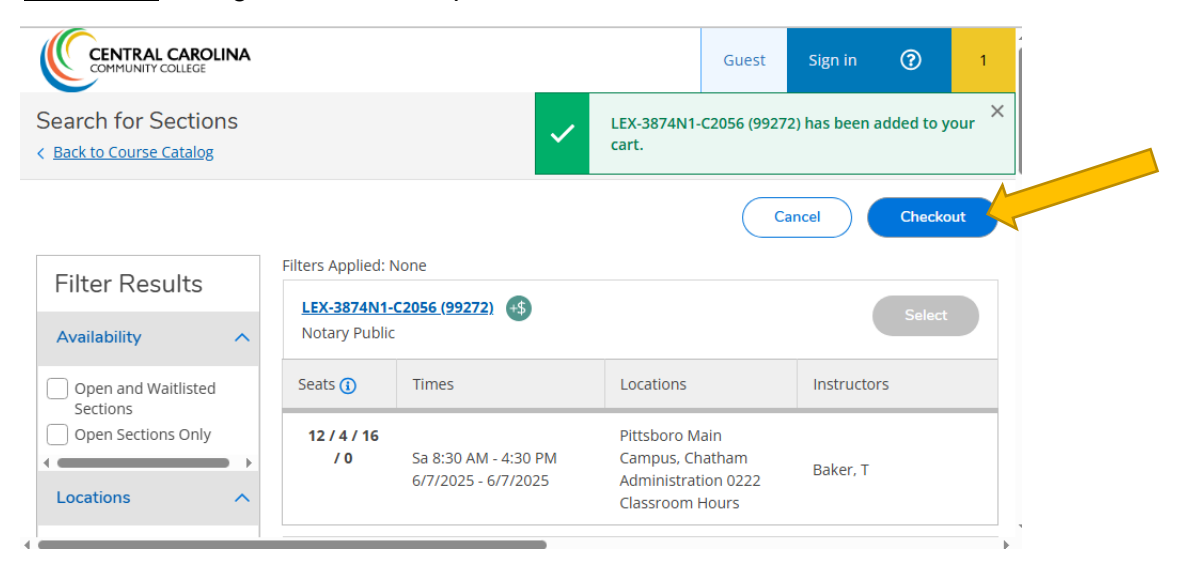

6. Enter your personal identification information and click Submit.

|                                                                                            |               | Guest | Sign in | (?) Help |
|--------------------------------------------------------------------------------------------|---------------|-------|---------|----------|
| Register and Pay for Continuing Ed<br>< <u>Return to Instant Enrollment Course Catalog</u> |               |       |         |          |
| Person Identification                                                                      |               |       |         |          |
| Personal Details                                                                           |               |       |         |          |
| Prefix                                                                                     | Suffix        |       |         |          |
| Please Select 🗸                                                                            | Please Select |       |         | ~        |
| First Name *                                                                               | Middle Name   |       |         |          |
| First Name                                                                                 | Middle Name   |       |         |          |
| Last Name *                                                                                |               |       |         |          |
| Last Name                                                                                  |               |       |         |          |
| Birth Date *                                                                               | Gender *      |       |         |          |
| ( <i>M/d/yyyy</i>                                                                          | Please Select |       |         | •        |
| SSN *                                                                                      | Confirm SSN * |       |         |          |
| x00-xx-x00x                                                                                | XXX-XX-XXXX   |       |         |          |
| Citizen Country *                                                                          |               |       |         |          |
| United States of America                                                                   |               |       |         |          |

If you are a returning student and cannot be uniquely identified, you should call the CE enrollment office for assistance at 919-718-7500.

7. Answer the additional checkout questions and click **Submit**.

| Register and Pay for Continuing Edu<br>< <u>Return to Instant Enrollment Course Catalog</u> |                                          |
|---------------------------------------------------------------------------------------------|------------------------------------------|
| Additional Details                                                                          |                                          |
| Education Goal                                                                              |                                          |
| Please Select                                                                               |                                          |
| Class<br>LEX-3874N1-C075 Notary Public (96930)                                              | Reason for Taking     Please Select    ✓ |
| How You Learned About this Class                                                            |                                          |
| Please Select                                                                               | ·                                        |
| Cancel Reset Submit                                                                         |                                          |

8. Review your class information and total charges and then select your <u>Payment Method</u> from the drop-down list. Click <u>Proceed to Payment</u> when you are ready to check out using your credit card. We accept Mastercard, Visa or Discover.

|                                          | CAROLINA                                      |                                                                                  |             | Guest Sign in 🕐 Help                                                             |
|------------------------------------------|-----------------------------------------------|----------------------------------------------------------------------------------|-------------|----------------------------------------------------------------------------------|
| Register an<br>< <u>Return to Additi</u> | nd Pay for Continuin                          | ng Edu                                                                           |             |                                                                                  |
| Pay for Cla<br>Before registerin         | asses<br>g, you can choose to add/remov       | <i>v</i> e classes.                                                              |             | Add More Classes                                                                 |
| LEX-3874N1-0<br>Notary Public            | <u>2075 (96930)</u>                           |                                                                                  | \$76.00 Del | Courses Summary<br>LEX-3874N1-C075 \$76.00                                       |
| Seats 🚺                                  | Times                                         | Locations                                                                        | Instructors | Notary Public<br>(96930)                                                         |
| 8 / 7 / 15 /<br>0                        | Th 8:30 AM - 4:30 PM<br>2/20/2025 - 2/20/2025 | Pittsboro Main Campus,<br>General Classroom &<br>Science 103G<br>Classroom Hours | Baker, T    | Total \$76.00 Payment Details Click Proceed to Payment to pay the section's cost |
|                                          |                                               |                                                                                  |             | Payment Methods * Please Select Cancel Proceed to Payment                        |

Upon successful registration, you will receive an email confirmation.

For assistance with web registration, call 919-718-7500.